# **Completing Verification**

# From Blackboard, find the **Verify My FAFSA** link under "Student Tools."

|                             | •                          |
|-----------------------------|----------------------------|
| Student Tools               | V                          |
| Register Now                | My Account by Term         |
| Degree Audit                | Financial Aid Award        |
| View Unofficial Transcript  | Financial Aid Requirements |
| Online Tutoring - Brainfuse | Verify My FAFSA            |
| Time Reporting              | Scholarship Universe       |

### Register Account

This page will automatically close and log you out in 1:12

\*Required

#### Confirm Student Information

Information provided in the fields below must match information provided on the Free Application for Federal Student Aid (FAFSA). Please make any necessary corrections to ensure an exact match to the FAFSA.

Why do I have to provide this?

• First name Harry

• Last name

Potter

# Dependent Verification Form

You were selected for a process called verification. You will need to verify certain information you reported on your application. In order to do so, you will need to complete this web form. Depending on your responses, you <u>Read More</u>

O2019-2020 Dependent Verification Web Form @

2019-2020 Dependent Verification Web Form.pdf

Download

As you

complete

each item,

a green

mark will

appear.

check

A Hello, your parent claimed 5 in household and 5 exemptions according to their tax information. Please update your VWS to include all living in the household.

C View Form

Once you've registered your account, review the drop-down items to see what's left to complete. These items are identified with a red circle.

*Tip: Click on the "?" icon for further clarification.* 

## Congratulations!

Your file has been sent to the Financial Aid Office for review. No further action is required at this time. You may view documents that have been submitted by clicking on the links below.

Date Filled Out

03/31/2019

Contact the Financial Aid Office with any questions

| ou were selected for a process called verification. You will<br>o order to do so, you will need to complete this web form.<br><u>ead More</u> | I need to verify certain information you rep<br>Depending on your responses, you may se | oorted on your applicatio<br>e additional steps added t |
|----------------------------------------------------------------------------------------------------|-----------------------------------------------------------------------------------------|---------------------------------------------------------|
|                                                                                                    |                                                                                         |                                                         |
| 2110-2013 Indebendent vertication med Form 6                                                                                                  |                                                                                         | ☑ View Form                                             |
| Download                                                                                                    | Date Filled Out                                                                         | View Form                                               |

Make sure to click "**Submit**" at the bottom of the page. You should then see a "Congratulations!" message confirming your items have been sent to CSP's Financial Aid team.